## **ANYWHERE for iPECS Cloud**

#### Subscriber User Guide

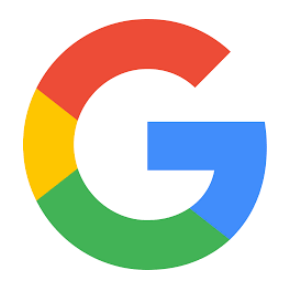

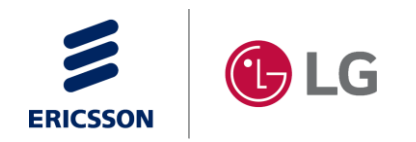

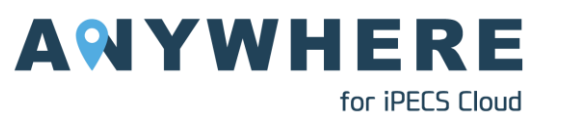

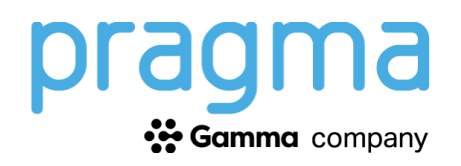

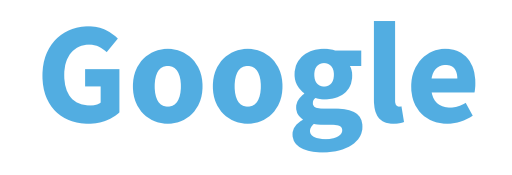

#### eSIM Installation Steps

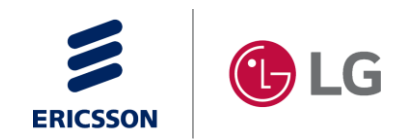

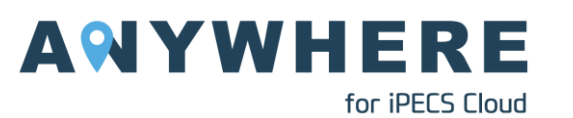

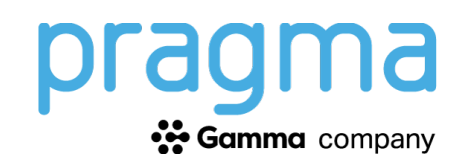

- Go to: Settings → Network & Internet
- 2. Select the plus sign "+" to the right of "**SIMs**".
- 3. Select "Download a SIM instead" then click "Next".
- 4. Select "Use a different network".
- Point the camera at the on-screen QR code to start the eSIM installation process. Select "Download".

\*\*IMPORTANT\*\* <u>DO NOT</u> use your mobile device's native camera application to install the eSIM.

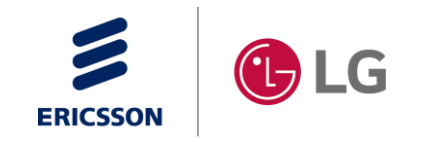

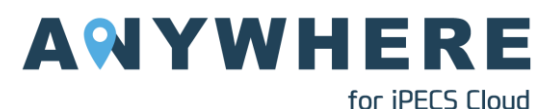

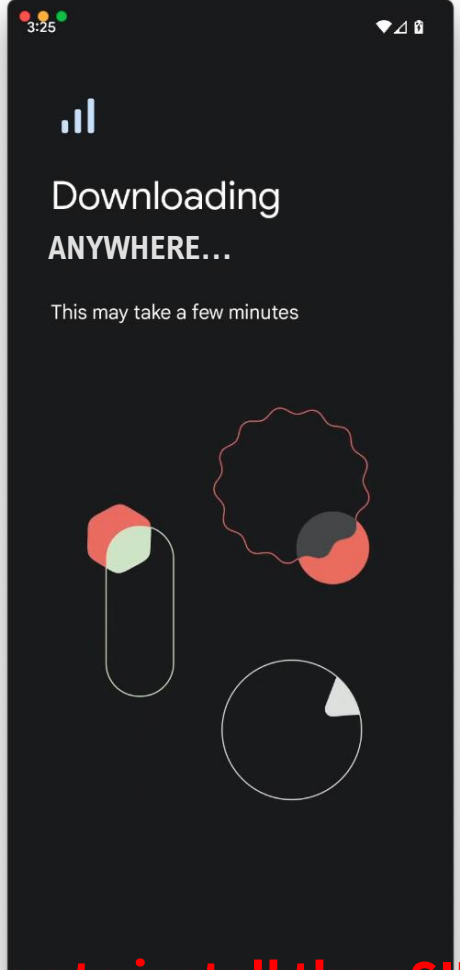

Gamma company

6. When finished, select "**Settings**".

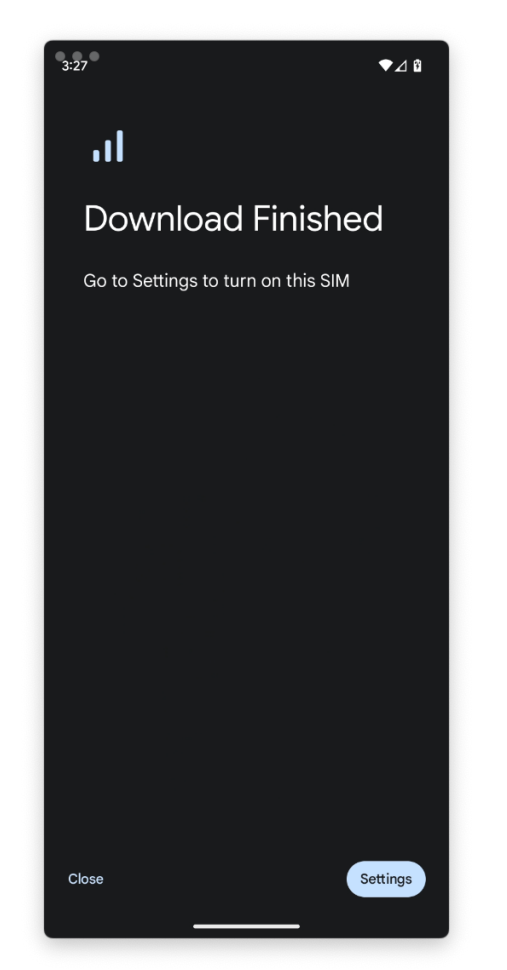

Select "Mobile-X" under "Downloaded SIM".

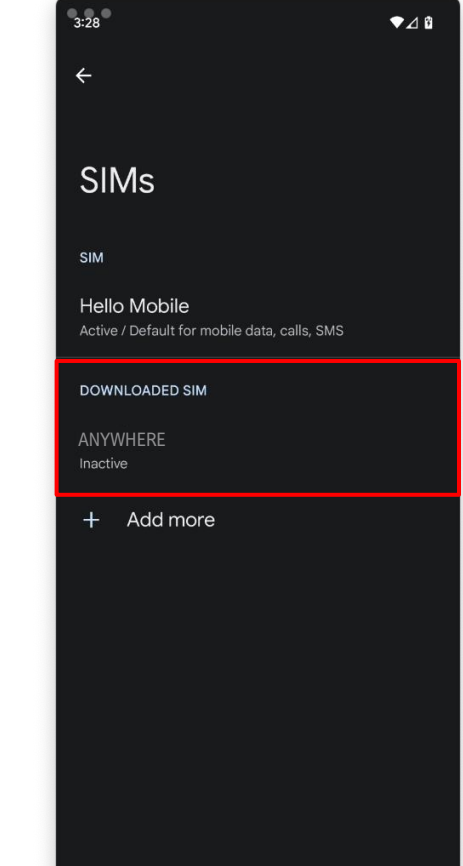

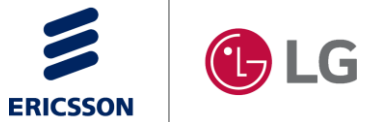

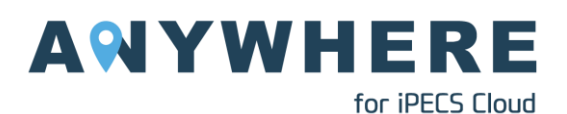

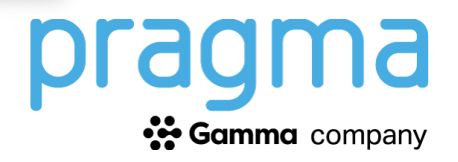

ANYWHERE

for iPECS Cloud

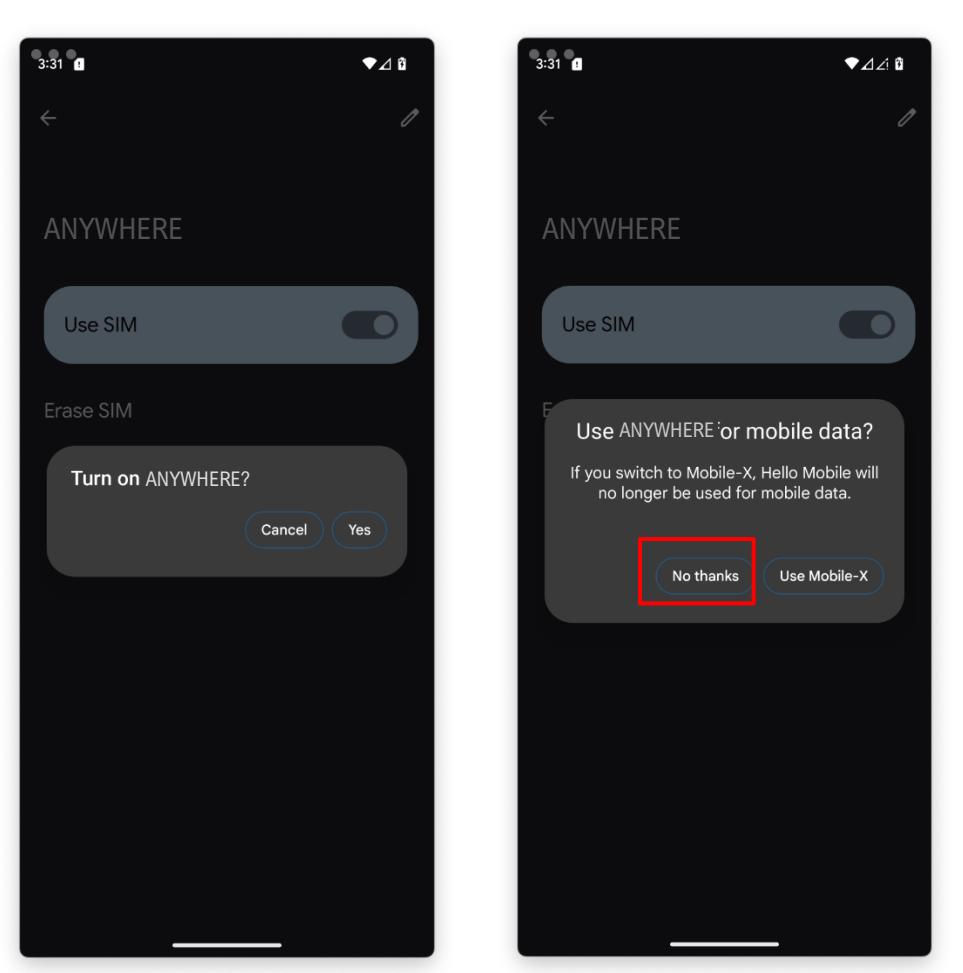

8. When finished, select "**Settings**".

9. Select "Mobile-X" under "Downloaded SIM".

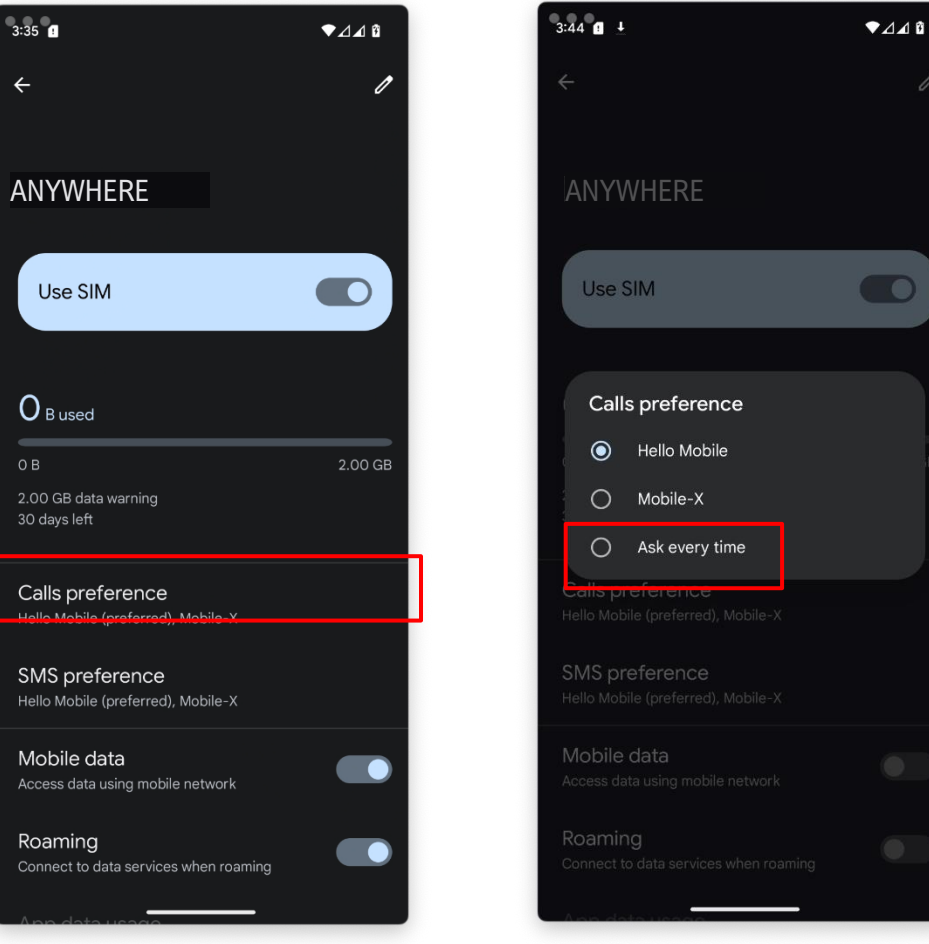

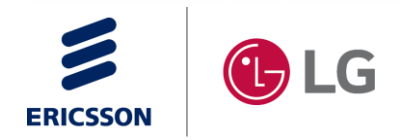

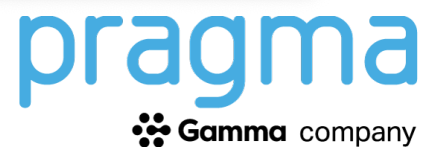

ANYWHERE

for iPECS Cloud

**10**. Tap the pencil to edit the SIM details.

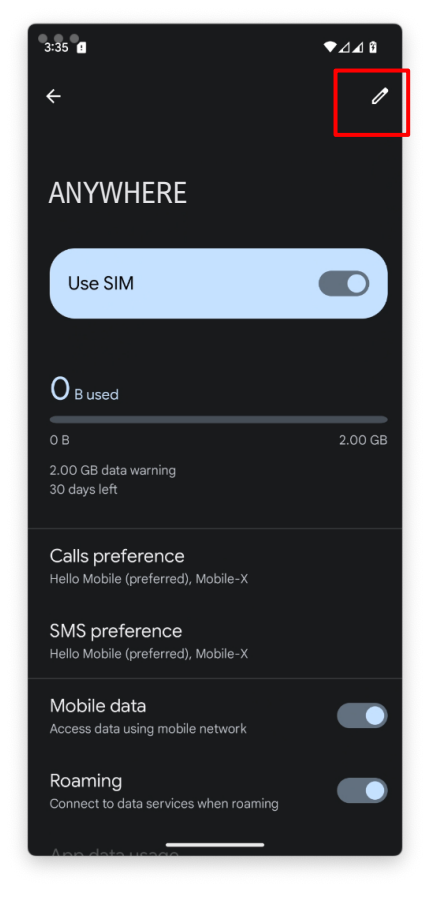

11. Set the "**Name**" to ANYWHERE and select the desired color. Then tap "Save".

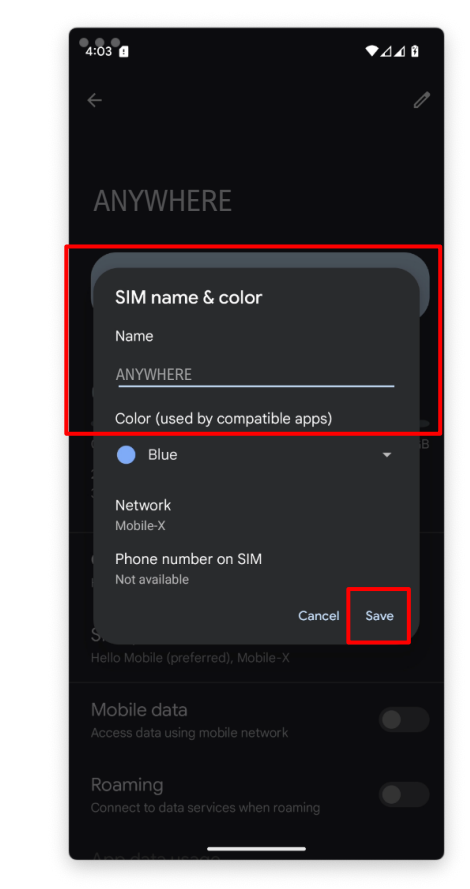

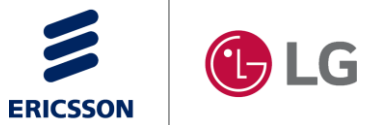

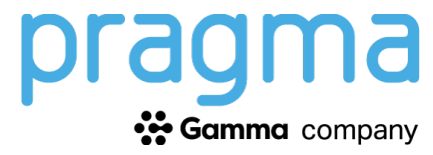

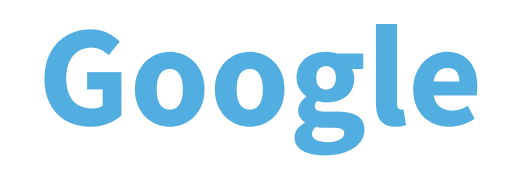

User Guide

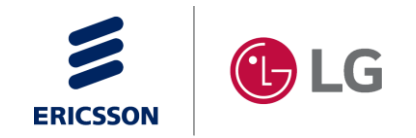

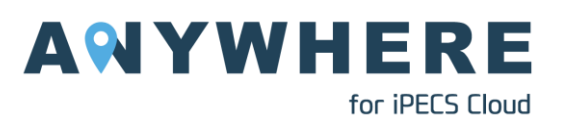

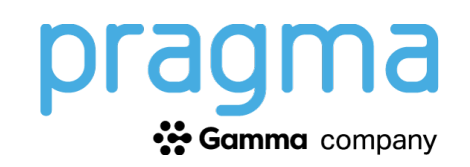

Initiating a call using your ANYWHERE service on a Google Pixel device can occur from the following locations within the native phone app:

- 1. Keypad
- 2. Recents (call logs)
- 3. Contact
- 4. From a webpage or email

#### Recommended Configuration:

- The name associated with the ANYWHERE line has been labelled "ANYWHERE"
- Devices is configured to always ask for line select for outgoing calls.

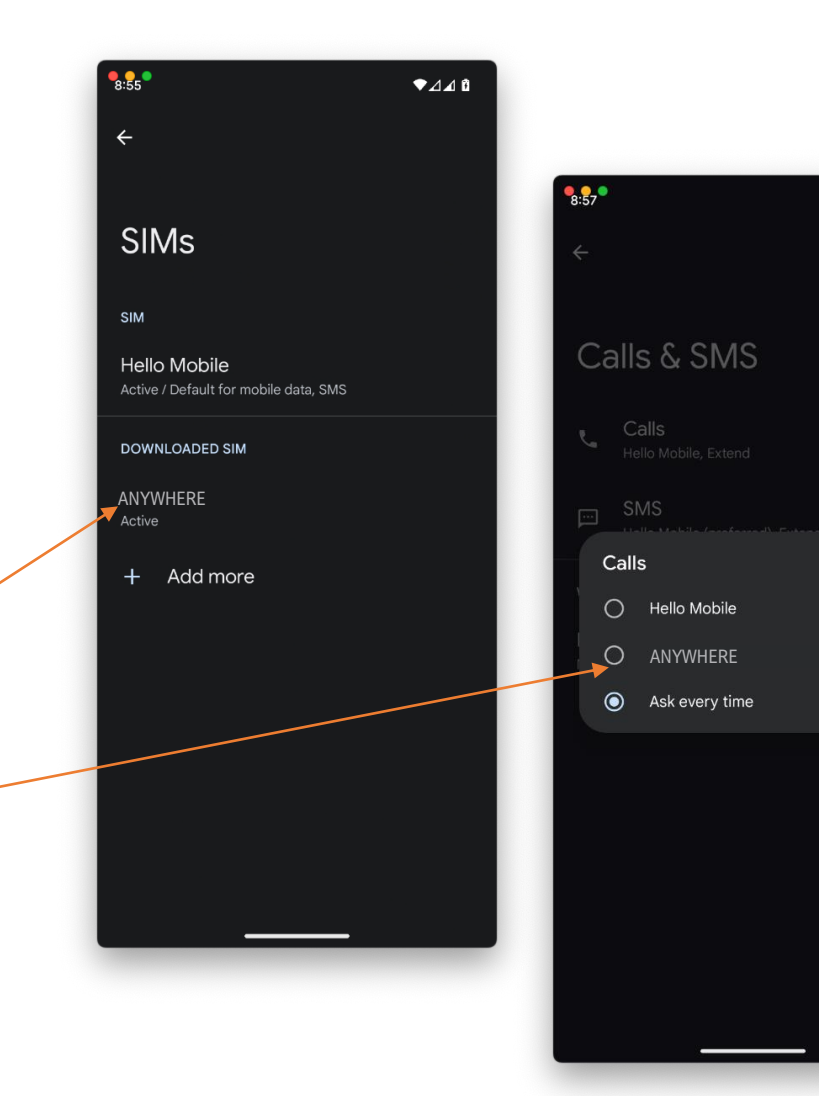

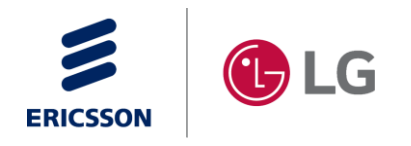

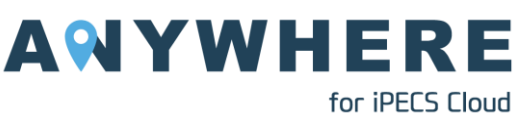

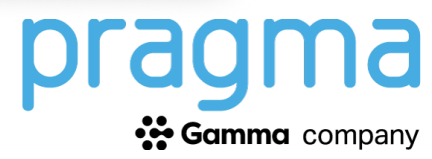

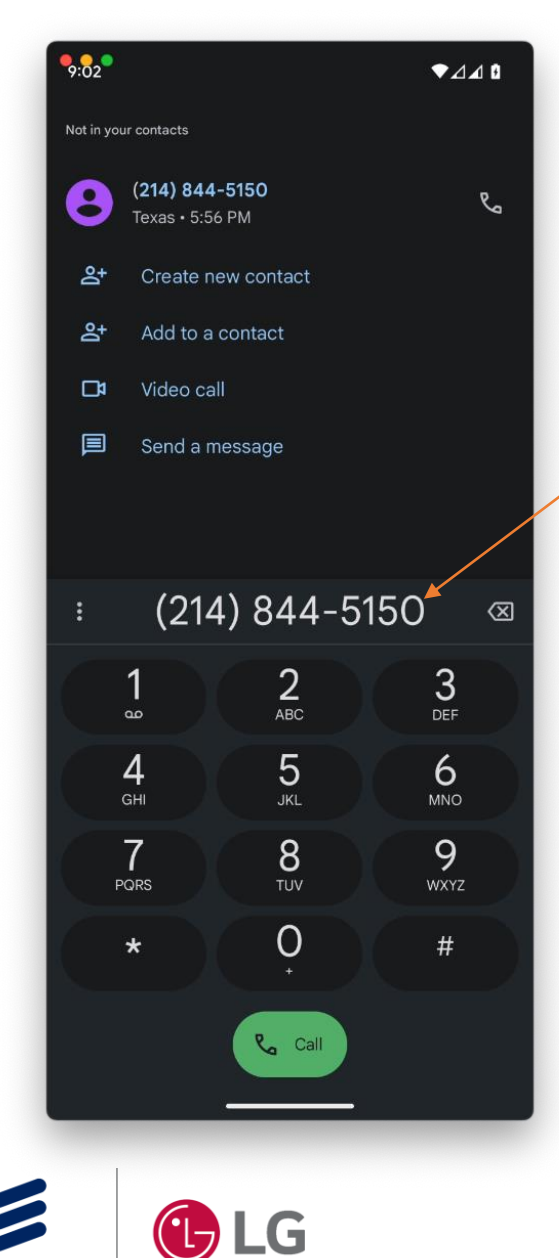

ERICSSON

#### From the Keypad:

- Dial a number from the Keypad of the native Phone application, then press the call button.
- 2. Select the ANYWHERE line.
- 3. The call will be made using your selected ANYWHERE number as set in iPECS Cloud.

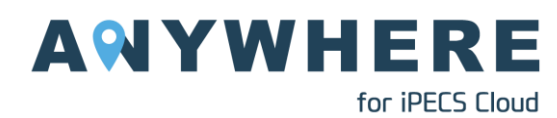

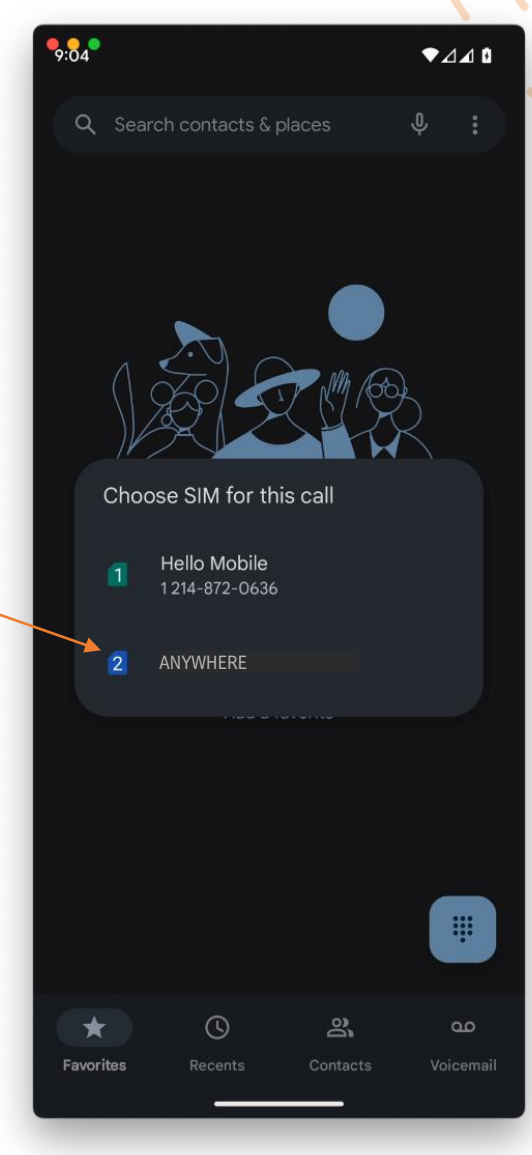

pragma ☆Gamma company

for iPECS Cloud

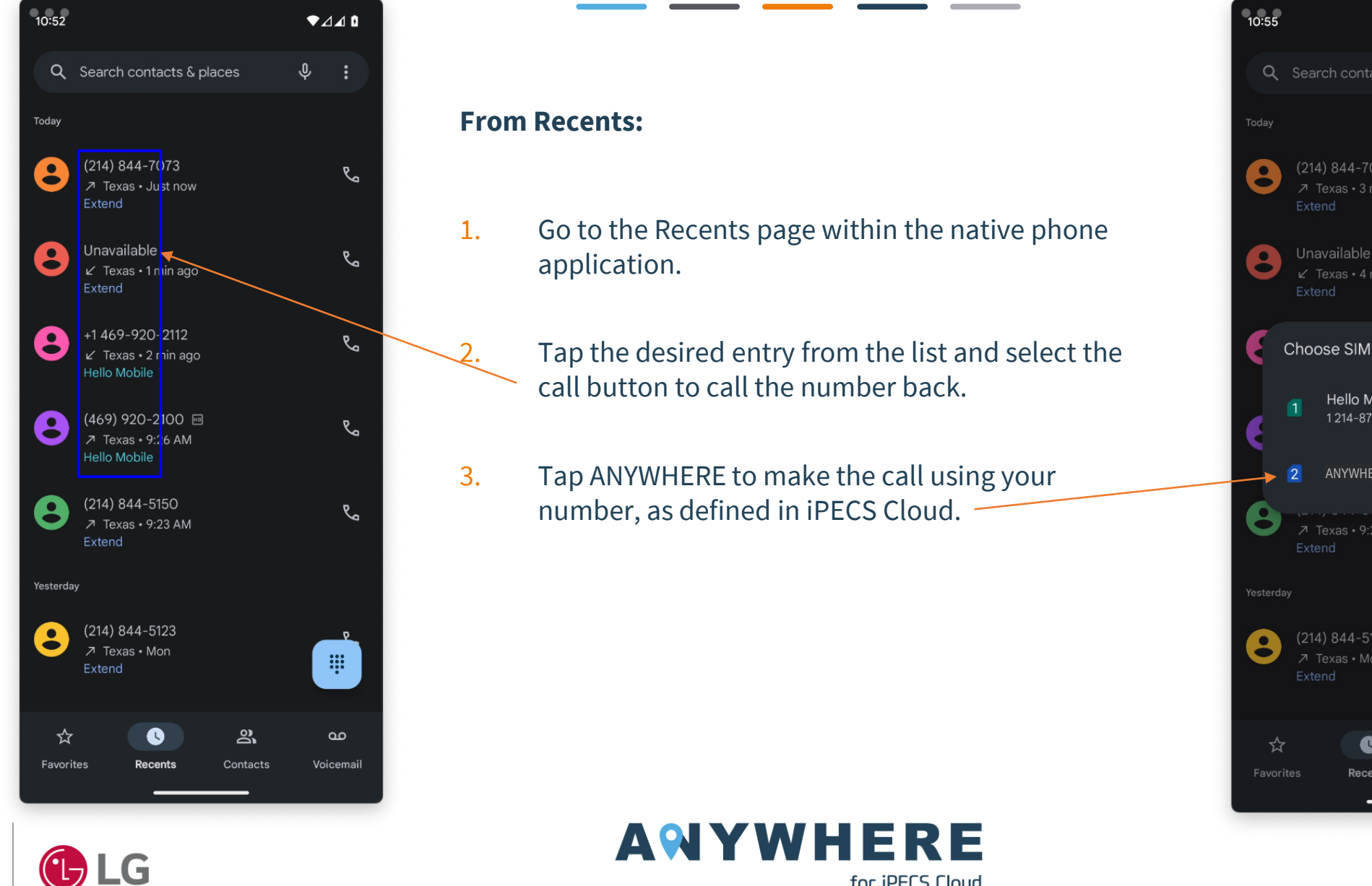

3

ERICSSON

٩~ Choose SIM for this call Hello Mobile 1 214-872-0636 (214) 844-5123 ij 0 ജ Recents Gamma company

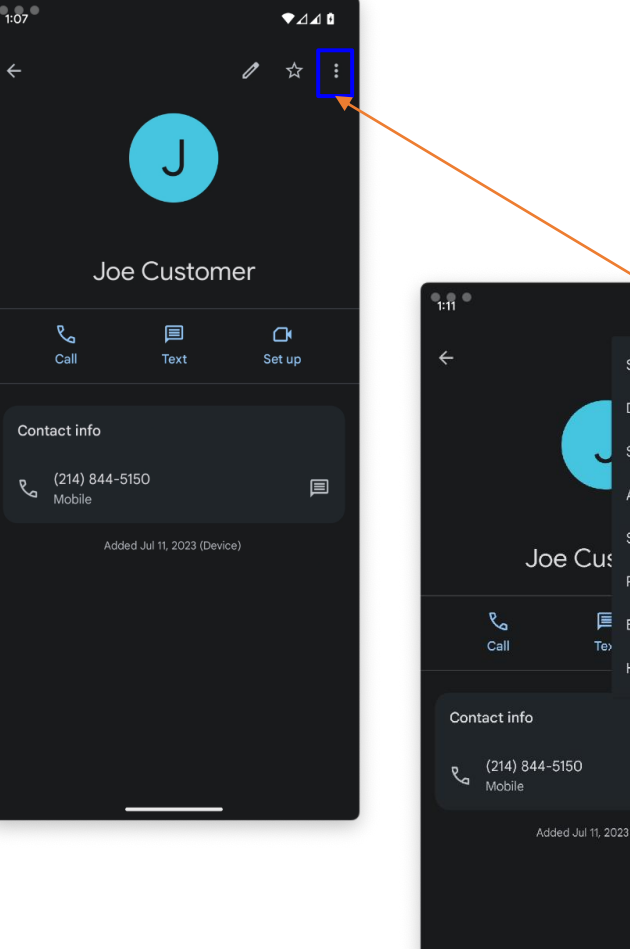

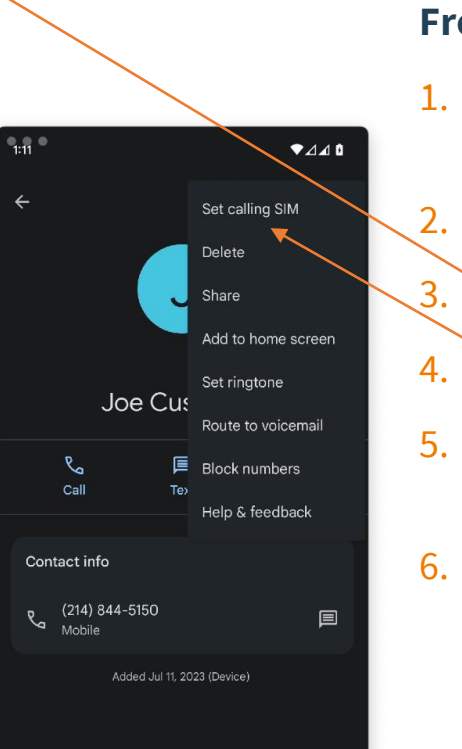

#### **From Contacts:**

- . Go the the Contacts page within the native phone application.
  - Select an existing contact.
  - Tap the 3 dots menu.
  - Select "Set calling SIM".
- Select "ANYWHERE" to assign the ANYWHERE eSIM to this contact.
- All future call to this contact will use the ANYWHERE line and your number as defined in iPECS Cloud.

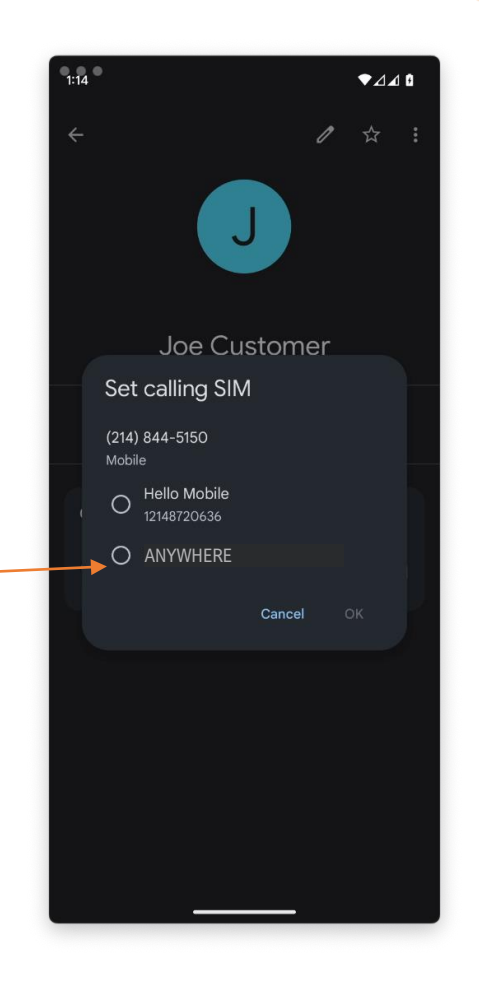

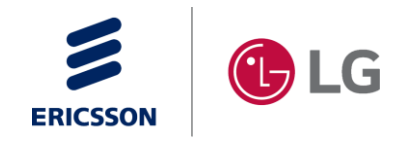

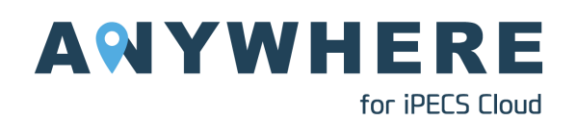

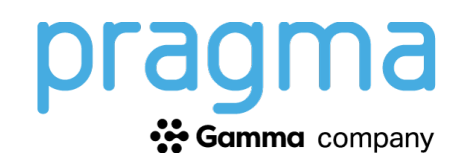

Open a webpage or email that contains a phone

Long-press the number on the page then click the

The number will be automatically copied to the

digits field of the keypad. Tap the Call button.

Select the ANYWHERE line from the pop-up menu

to make the call using your ANYWHERE number

Call button once the pop-up appears.

From a Web Page or Email:

number you wish to call.

as defined in iPECS Cloud.

1.

2.

3.

4.

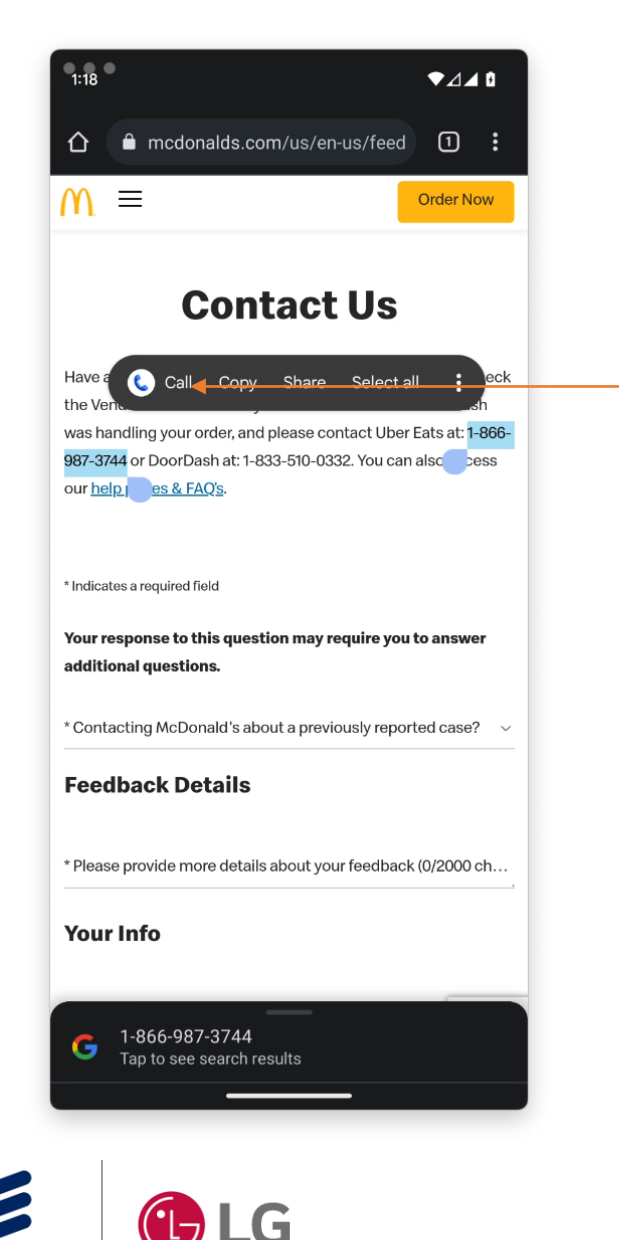

ERICSSON

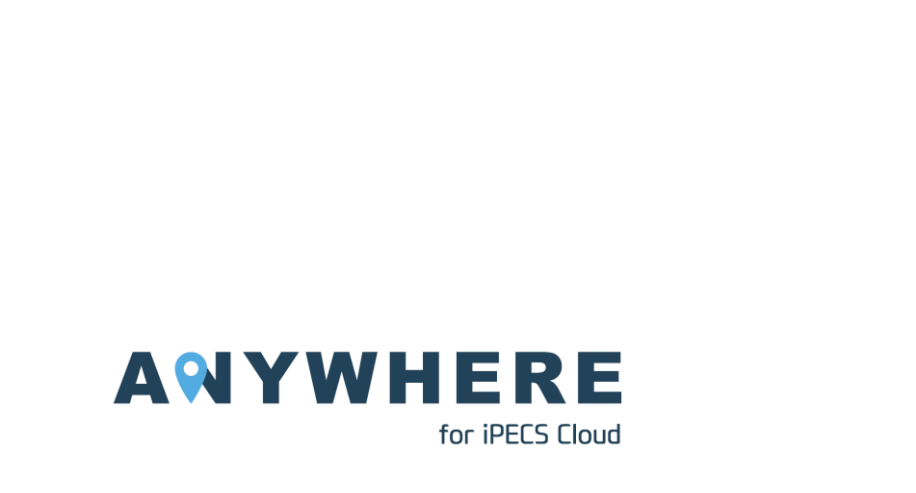

# 

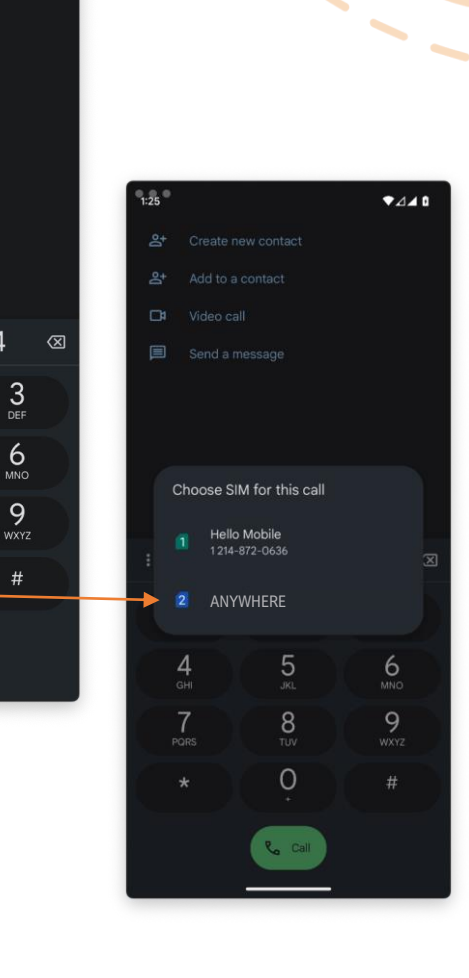

Create new contact

Video call

Send a message

1866-987-3744

2 <sup>ABC</sup>

5 JKL

8 TUV

0

Call

2+

Сч

4 GHI

7

#### **Google – Inbound Call**

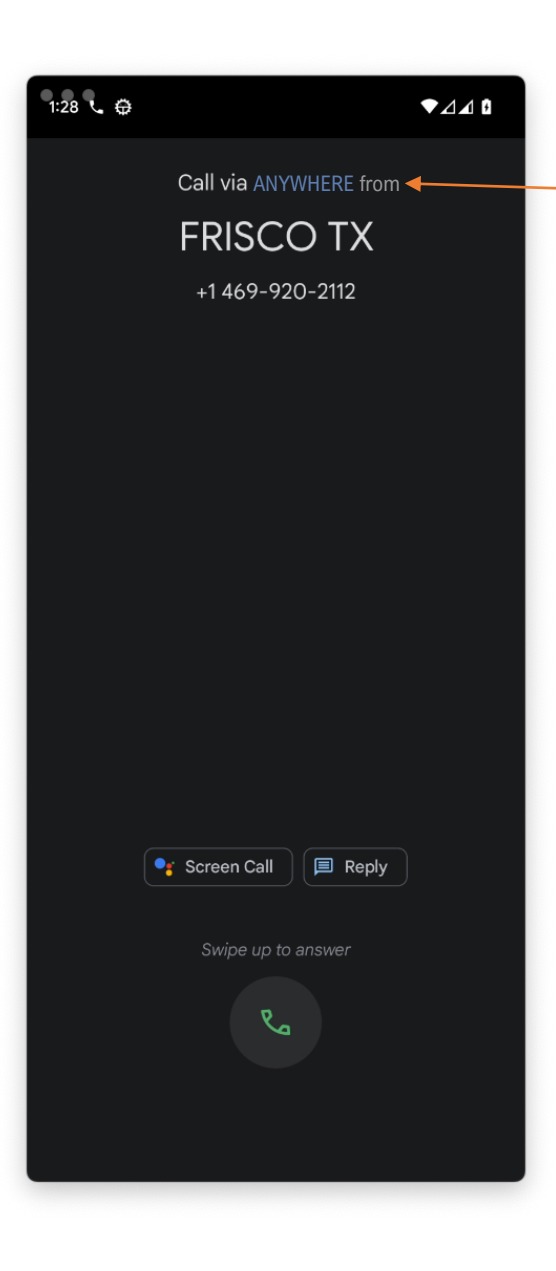

**I** LG

ERICSSON

#### **Receiving a call with ANYWHERE:**

- 1. The alerting screen for an inbound call will display the line label corresponding to the line that is ringing. In this case, the device will show "Call via ANYWHERE" to indicate that the call is on the ANYWHERE line for your iPECS Cloud number.
- 2. Answering the call transitions the display to the in-call screen. Here, the same office building icon is shown, indicating that the active line

NOTE 1: The "Screen Call" function is supported with the Extend service.

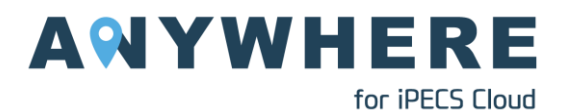

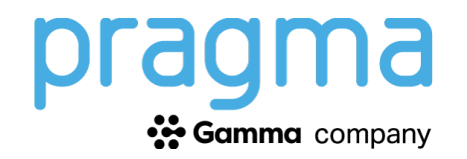

## **Google – Call Hold and Conference**

 The ANYWHERE service provides 2 powerful active call services: Call Hold and Add Call/Conferencing. As an Extend user, you can place an active call on-hold as well as create a conference call directly from the active call

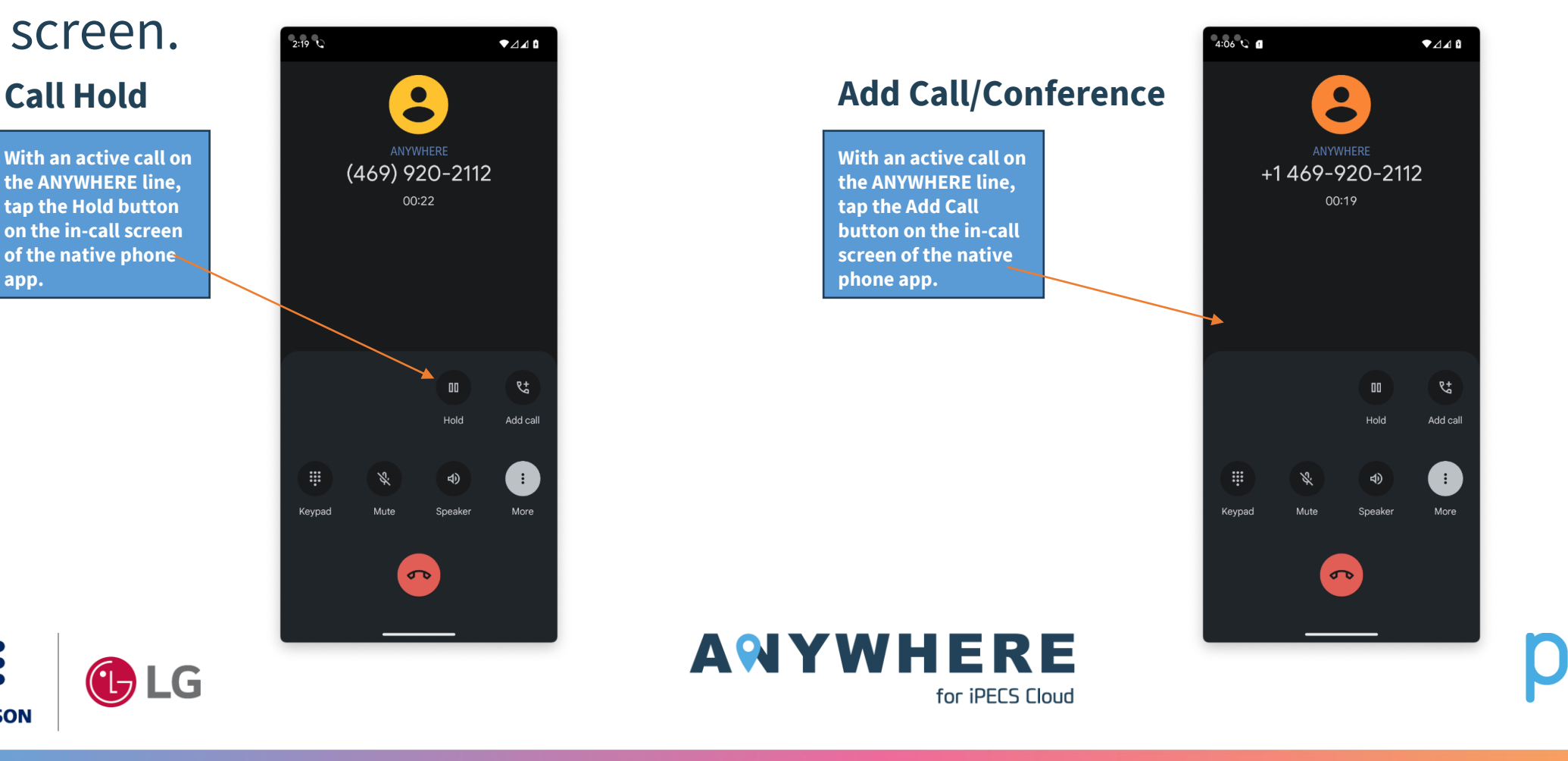

Gamma company

app.

ERICSSON

# Troubleshooting

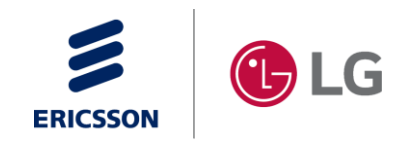

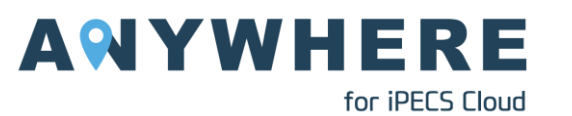

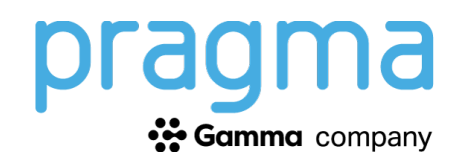

#### Troubleshooting

#### What if I cannot make a call on the Extend line?

If you find that you cannot make an outgoing call on your Extend line, check the following before contacting support:

- 1. Verify that there are two signal strengths and that both show service availability. If the second signal strength indicates no service, go to #2 below.
- 2. Try restarting the device.
  - a) Give the device a few minutes to find the proper network, then retry your call.
- 3. Verify that you have configured the device to ask for line selection for outbound calls. By default, the device will always use the primary/personal line unless you change the configuration to ask for line selection. Goto:
  - a) Setting  $\rightarrow$  Network & internet  $\rightarrow$  Call & SMS  $\rightarrow$  Calls (Make sure that "Ask every time" is selected).
- 4. Verify that you are using a supported Google device as referenced on slide 3 of this document.
- 5. If you continue to experience issues, you should contact your supplier immediately

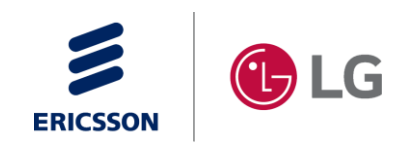

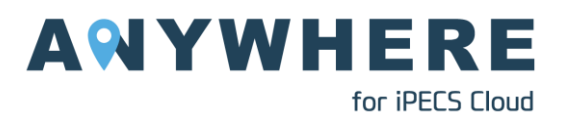

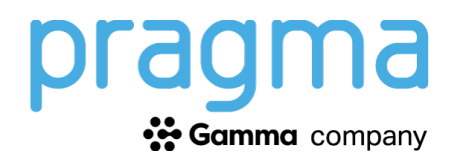